#### How to Add a Team to your Account

How to enter a New Team to your profile....

| SIDECAR / TEAM ENTRY > ENTER TEAM        |                                         |             |                |      |           |          |
|------------------------------------------|-----------------------------------------|-------------|----------------|------|-----------|----------|
| Enter Existing Team                      |                                         |             | ←              | ВАСК | + ENTER N | EW TEAM  |
| If you cannot find the team in your list | of teams click 'Enter New Team' button. |             |                |      |           |          |
| Q Search                                 |                                         |             |                |      |           |          |
|                                          |                                         |             |                |      |           | 1 Record |
| Name                                     | Created By                              | Eligibility | Enter          |      |           |          |
| Telfo kerr                               | Kirsty Telford                          | Eligible    | + ENTER        |      |           |          |
|                                          |                                         |             | Rows per page: | 20 💌 | 1-1 of 1  | < >      |
|                                          |                                         |             | Rows per page: | 20 👻 | 1-1 of 1  | < >      |

### Select your Team Name

| New Team Information |                  | €                   |
|----------------------|------------------|---------------------|
|                      | Name             | Contact Information |
| Team Name *          | da ACU Team Test |                     |
|                      |                  |                     |
|                      |                  |                     |
|                      | 1/2              | NEXT                |
| # H di - I d         |                  |                     |

# Complete an email for Contact of the Team

| New Team Information          |                     | 8                   |
|-------------------------------|---------------------|---------------------|
|                               | Name                | Contact Information |
| Email                         | L kirsty@acu.org.uk |                     |
|                               |                     |                     |
|                               |                     |                     |
| PREV                          | 2/2                 |                     |
| All fields marked with an * a | e required.         | ⊗ next              |

# You will need to Add the Members to your Team

|                      | EVENT OVERVIEW |                | SIDEC       | AR / TEAM ENTRY     |              |
|----------------------|----------------|----------------|-------------|---------------------|--------------|
| Sidecar / Team Entry |                |                |             |                     | + ENTER TEAM |
| Q Search             |                |                |             |                     |              |
|                      |                |                |             |                     | 1 Record     |
| Name                 | Members        | Entered By     | Eligibility | Entry Form          | Actions      |
| ACU Team Test        | 0 (REQUIRES 2) | Kirsty Telford | Ineligible  | Incomplete          | *            |
|                      |                |                |             | Rows per page: 20 - | 1-1 of 1 < > |
|                      |                |                |             |                     |              |

#### Select the Requires 2 – Add New Team Member

| EVENT OVERVIEW |                                 |              |        | SIDECAR / TEAM ENTRY                    |             |                       |                             |
|----------------|---------------------------------|--------------|--------|-----------------------------------------|-------------|-----------------------|-----------------------------|
| SIDECAR / TEA  | MENTRY > ACU TEAM TEST - TEAM N | IEMBER ENTRY |        |                                         |             |                       |                             |
| ACU Team       | Test - Team Member Entry        |              |        |                                         | ← BACK      | + ADD NEW TEAM MEMBER | + ADD PREVIOUS TEAM MEMBERS |
| Q Search       |                                 |              |        |                                         |             |                       |                             |
| 0              |                                 |              |        |                                         |             |                       | 0 Records                   |
| Name           | Memb ID No.                     | DOB          | Gender | Entered By                              | Eligibility | Entry Form            | Actions                     |
|                |                                 |              |        | There are no entries found for this Eve | ent         |                       |                             |
|                |                                 |              |        |                                         |             | Rows per p            | age: 20 <del>-</del> - < >  |

IF you have members on your account you can either select them from the list OR Add New Member

| Events                  | Add Member To ACU Team Test                                                            |                             | +- BACK                                                                              | + ADD NEW MEMBER |
|-------------------------|----------------------------------------------------------------------------------------|-----------------------------|--------------------------------------------------------------------------------------|------------------|
| Add Member              |                                                                                        |                             |                                                                                      | 8                |
| Please Note: If you wis | In to access a member in order to enter them into events or renew their membership the | n please select 'An Existii | ng Member' and follow the prompts. Access permissions will be granted immediately in | some cases.      |
|                         | A New Member                                                                           |                             | An Existing Member                                                                   |                  |
| 4                       |                                                                                        |                             |                                                                                      |                  |

If a rider has/previously held an ACU Licence you need to make sure you Select An Existing Member

| Kirst      | Request Access To Members:                                                        |            | 8                                     |
|------------|-----------------------------------------------------------------------------------|------------|---------------------------------------|
| Hon<br>Mer | Please select whether you would like to add Members manually or via a CSV upload. |            |                                       |
| Mer        |                                                                                   |            |                                       |
| Eve        | Add Manually                                                                      | Upload CSV | i i i i i i i i i i i i i i i i i i i |
| Cou        |                                                                                   |            |                                       |
| Con        |                                                                                   |            |                                       |
| Ten        |                                                                                   |            | •                                     |

Select Add Manually

Antanani Ta

Membership Type will be Member Details

You need to complete the following CORRECTLY – Hit Select

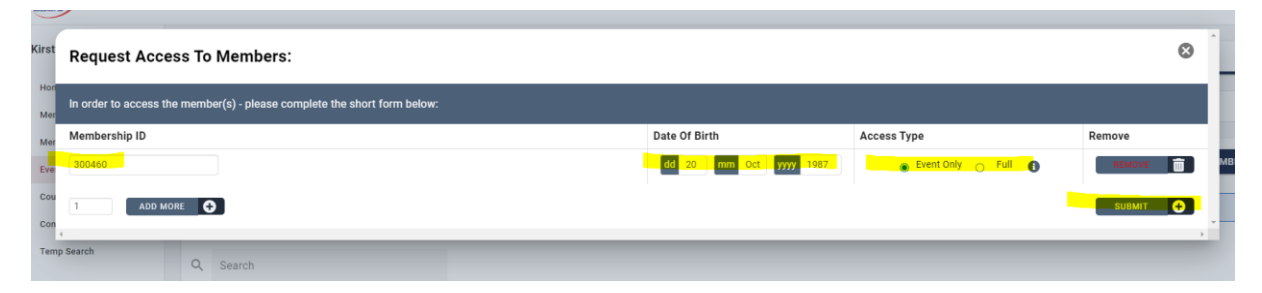

Once you have added the member to your profile you will have access to enter them to events.